## EK 11 - EK 12 TEMİNAT ÇÖZÜM İŞLEMLERİ SORGULAMA EKRANI

## 1. Aşama

İnternet Vergi Dairesi ana sayfasında (<u>https://intvrg.gib.gov.tr/</u>) yer alan "Kullanıcı Girişi" butonu kullanılarak sisteme giriş yapılır.

| G             | GELİR İDARESİ BAŞKANLIĞI<br>Internet Vergi Dairesi                                                              | Ana Sayfa Bilgilendirme                                                                                         | Mevzuat Duyurular                                                                                                    | lietişim 📞 🖾 🖥                                           |
|---------------|----------------------------------------------------------------------------------------------------|----------------------------------------------------------------------------------------------------|----------------------------------------------------------------------------------------------------|----------------------------------------------------------|
|               | <b>GİB MOBİL</b><br>Mobil platformlar ü<br>bir şekilde erişin saş<br>aşağıdaki formları ku<br>yükleyebilirsiniz | HİZMETİNİZDE<br>verinden güvenilir kolay ve hızın<br>lanarak mobil cıhazlarınıza<br>lanarak mobil cıhazlarınıza | Programmer and the second second |                                                          |
|               |                                                                                                    | İnternet Verg                                                                                                   | i Dairesi Hizme                                                                                                    | tleri                                                    |
| Şifresizişler | nier 👤 Kullanio                                                                                                 | ı Girişi                                                                                                    | 9 e-Devlet Yöntemi ile Giriş                                                                                                    | Internet Vergiciliği Şifre<br>İşlemlerini Nasıl Yaparım? |

## 2. Aşama:

Ekrana gelen "Kullanıcı Girişi" sayfasında yer alan Kullanıcı Kodu, Şifre ve Doğrulama Kodu alanları doldurularak "Giriş" butonuna basılır.

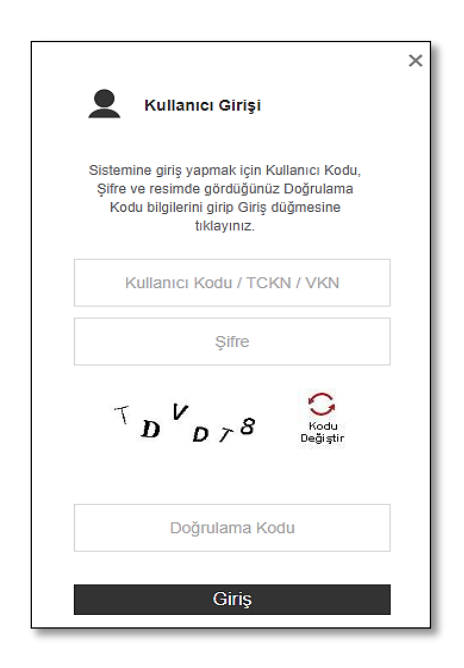

## 3. Aşama:

Açılan ekranın "ÖTV İşlemleri" bölümünde yer alan "Ek 11 ve Ek 12 Sorgulama" butonu tıklanır ve ardından ilgili sorgulama parametrelerinin girişi yapılır.

| ÖTV İşlemleri                                                                                                    |
|----------------------------------------------------------------------------------------------------|
| <ul> <li>ÖTV İade İşlemleri</li> <li>İthalde Alınan ÖTV Teminatına İlişkin<br/>Dilekçe</li> <li>Deniz Yakıtı İşlemleri</li> <li>Biodizel Teslimine İlişkin Bildirimler</li> <li>Bildirimler</li> <li>ÖTV İadesi Eksiklik Cevap Yazıları</li> <li>İadem Nerede?</li> <li>Yeni Ürün Arzı ve Fiyat Değişikliği</li> </ul> |
| Ek 11 ve Ek 12 Sorgulama                                                                                                    |

| GELIR İDARESİ BAŞKANLIĞI   | Ana Sayfa                                                                                                    | Bilgilendirme                                              | Mevzuat                                                      | Duyurular                   | İletişim    |            |
|----------------------------|----------------------------------------------------------------------------------------------------|------------------------------------------------------------|--------------------------------------------------------------|-----------------------------|-------------|------------|
| Ek 11 ve Ek 12 Sorgulama X |                                                                                                    |                                                            |                                                              |                             |             |            |
| Ek 11 ve Ek 12 Sorgulama   | Ek 11 - Ek 12                                                                                                  |                                                            |                                                              |                             |             |            |
| Ek 11 ve Ek 12 Sorgulama   | EK 11 - EK 1<br>Unvanı<br>T.C. Kimlik No / Vergi ł<br>Vergi Dairesi<br>Gümrük Beyannamesi<br>Tarihi<br>Sorgula | 2 Bilgi form<br>XX<br>Kimlik No 11<br>034<br>i Tescil 01/0 | nları Sorg<br>xxx<br>11111111<br>224 - YENİKAPI VI<br>7/2022 | Julama<br>ERGI DAIRESI (MEI | RKEZ, FAAL) | <b>v</b> ] |

İlgili sorgu çalıştırıldıktan sonra gelen ekran, mükellefin ithal ettiği mallar için vermiş olduğu teminatı ve daha sonradan bu teminata ilişkin çözülen teminatların toplamının gösterildiği özet bir tablodur. Mükellef bu tablo aracılığıyla hangi gümrük beyannamesinden ne kadar teminat çözdürmüş ne kadar daha teminat çözdürebilir görüntüleyebilir.

| Ek 11 - Ek 12 1250356459 - Ek 11 Ek 12 Tablosu 🗙                                                                              | :                                             | 0                    |                      |                   |                        |         |  |  |  |  |
|----------------------------------------------------------------------------------------------------|-----------------------------------------------|----------------------|----------------------|-------------------|------------------------|---------|--|--|--|--|
| Vergi No<br>Unvan<br>VERGİ DAİRESİ YENİKAPI VERGİ DAİRESİ<br>Gümrük Beyannamesi Tescil Tarih 01/09/2022<br>Aralığı 30/09/2022 |                                               |                      |                      |                   |                        |         |  |  |  |  |
| Gümrük Beyannamesi Tescil Tarihi                                                                                              | Gümrük Beyannamesi Tescil No                  | Banka Teminat Tutarı | Nakit Teminat Tutarı | Toplam ÖTV Tutarı | Çözülen Teminat Tutarı | Detay   |  |  |  |  |
| 02/09/2022                                                                                                    | 201 million (million (million))               | 7.415.871,84         | 0,00                 | 7.415.871,84      | 7.415.871,84           | Detay   |  |  |  |  |
| 09/09/2022                                                                                                    | distinguised and the                          | 7.315.924,26         | 0,00                 | 7.315.924,26      | 7.315.924,26           | Detay   |  |  |  |  |
| 12/09/2022                                                                                                    | 32075-000400000117                            | 2.389.891,23         | 0,00                 | 2.389.891,23      | 1.941.317,14           | Detay 🧲 |  |  |  |  |
| 13/09/2022                                                                                                    | 200 relativitation                            | 13.634.403,97        | 0,00                 | 13.634.403,97     | 13.634.403,97          | Detay   |  |  |  |  |
| 14/09/2022                                                                                                    | 22120m/obs/0mineses                           | 7.454.315,11         | 0,00                 | 7.454.315,11      | 7.454.315,11           | Detay   |  |  |  |  |
| 14/09/2022                                                                                                    | 13410-000000000000000                         | 1.023.311,89         | 0,00                 | 1.023.311,89      | 1.023.311,89           | Detay   |  |  |  |  |
| 19/09/2022                                                                                                    | () CONTRACTOR (CARDING                        | 21.347.659,69        | 0,00                 | 21.347.659,69     | 21.347.659,69          | Detay   |  |  |  |  |
| 20/09/2022                                                                                                    | a ( time international                        | 9.939.789,25         | 0,00                 | 9.939.789,25      | 9.939.789,25           | Detay   |  |  |  |  |
| 21/09/2022                                                                                                    | 20 million distantistica di sul               | 7.015.872,43         | 0,00                 | 7.015.872,43      | 7.015.872,43           | Detay   |  |  |  |  |
| 26/09/2022                                                                                                    | 20112-10-10-10-10-10-10-10-10-10-10-10-10-10- | 18.841.680,00        | 0,00                 | 18.841.680,00     | 18.841.680,00          | Detay   |  |  |  |  |
| 27/09/2022                                                                                                    | 27/09/2022                                    |                      | 0,00                 | .0 8.896.578,60   |                        | Detay   |  |  |  |  |
| 28/09/2022                                                                                                    | 2013 and a cloud and a start start            | 7.313.825,19         | 0,00                 | 7.313.825,19      | 7.313.825,19           | Detay   |  |  |  |  |
| i < << Sayfa 1 /1 ⇒ · + · 1 1 - 12                                                                                            |                                               |                      |                      |                   |                        |         |  |  |  |  |

Gelen ekranda "detay" butonu tıklandığında ilgili gümrük beyannamesine ilişkin Ek 11 bilgi formunda yer alan tüm bilgiler ile o gümrük beyannamesi için düzenlenmiş tüm Ek 12 Bilgi formu verileri görüntülenmektedir.

| Ek 11 Bilgi Formu                                  |                                 |                            |                                  |                                     |          |                         |                         |                             |                     |                    |                |                                     |              |
|----------------------------------------------------|---------------------------------|----------------------------|----------------------------------|-------------------------------------|----------|-------------------------|-------------------------|-----------------------------|---------------------|--------------------|----------------|-------------------------------------|--------------|
| Vergi Dairesi Adı                                  | ergi Dairesi Adı Gümrük İdaresi |                            | Gümrük Beyannam<br>Tescil Tarihi | esi Gümrük Beyannamesi<br>Tescil No |          | Banka Teminat<br>Tutarı | Nakit Teminat<br>Tutarı | Gümrük Beyanname<br>GTİP No | ÖTV GTİP No         | Miktar             | Ölçü<br>Birimi | Gümrükte Alınan<br>Maktu ÖTV Tutarı | ÖTV Tutarı   |
| YENİKAPI VERGİ DAİRESİ                             | 175<br>1957                     | en al ente control en ente | 12/09/2022                       |                                     |          | 2.389.891,23            | 0,00                    | 271019430011                | 271019430011        | 1.162.455,00       | LTR            | 2,0559                              | 2.389.891,23 |
| 1 - 1 listeleniyor. Toplam: 1                      |                                 |                            |                                  |                                     |          |                         |                         |                             |                     |                    |                |                                     |              |
| Ek 12 Bilgileri                                    | Ek 12 Bilgileri                 |                            |                                  |                                     |          |                         |                         |                             |                     |                    |                |                                     |              |
| Ek 12 Fiş No                                       | Çözülen Tutar                   | Kalan Tutar                | İşlem Zamanı                     | Onay Zamanı                         | Evrak No |                         | Durum                   | Dönem                       | Dönem Tipi          | lahakkuk Fiş No    |                | ÖTV Beyannamesinde Yer Alan Tutar   |              |
| 202210201000000000000000000000000000000            | 1.877.497,32                    | 512.393,91                 | 20221220131404                   | 20221223141833                      | 2002102  | investore ne            | ONAYLANDI               | 202209202209                | İKİNCİ              | pige of our period |                | 1.877.497,32                        |              |
| 2021011214000000000                                | 62.488,50                       | 449.905,41                 | 20230113092427                   | 20230116090510                      | 2423611  | Charlest Strike         | ONAYLANDI               | 202212202212                | İKİNCİ              | personal second    | ninizni        | 62.488,50                           |              |
| 20210400140060001100                               | 1.331,32                        | 448.574,09                 | 20230406161625                   | 20230411141729                      | 20220021 | Cristian Street         | ONAYLANDI               | 202212202212                | İKİNCİ              | pagnier reimakone  | and the second | 1.331,32                            |              |
| I ≪ Sayfa 1 /1 → · → I 1 - 3 listeleniyor. Toplam: |                                 |                            |                                  |                                     |          |                         |                         |                             | eleniyor. Toplam: 3 |                    |                |                                     |              |